## 2024 年网络安全教育课程操作教程

## 一、手机端学习步骤

首次使用时,请用手机下载安装学习通 APP 并登录,打 开 APP 后用右上角的"扫一扫"扫描以下二维码,加入课程。

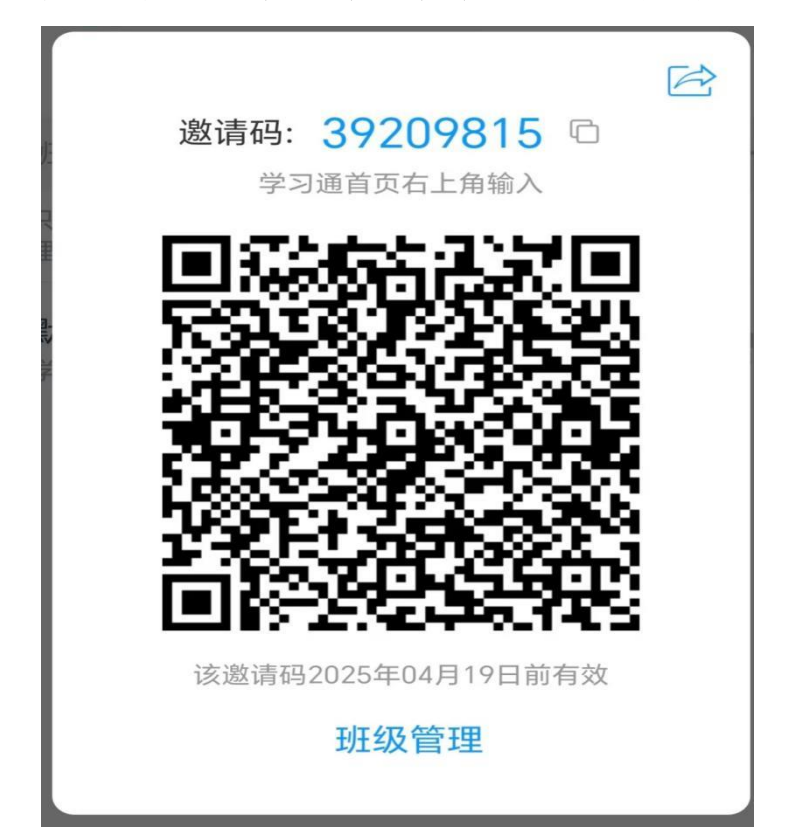

加入该课程后,点击 APP 下方"我"->"课程"->"2024 年网络安全教育",完成学习。

## 二、电脑端学习步骤

加入该课程后,也可以通过电脑端进行学习:打开浏览器,在地址栏输入超星泛雅学习平台的网址

(<u>http://scc.fanya.chaoxing.com/portal</u>), 找到"登录"按钮点 击进入登录页面:

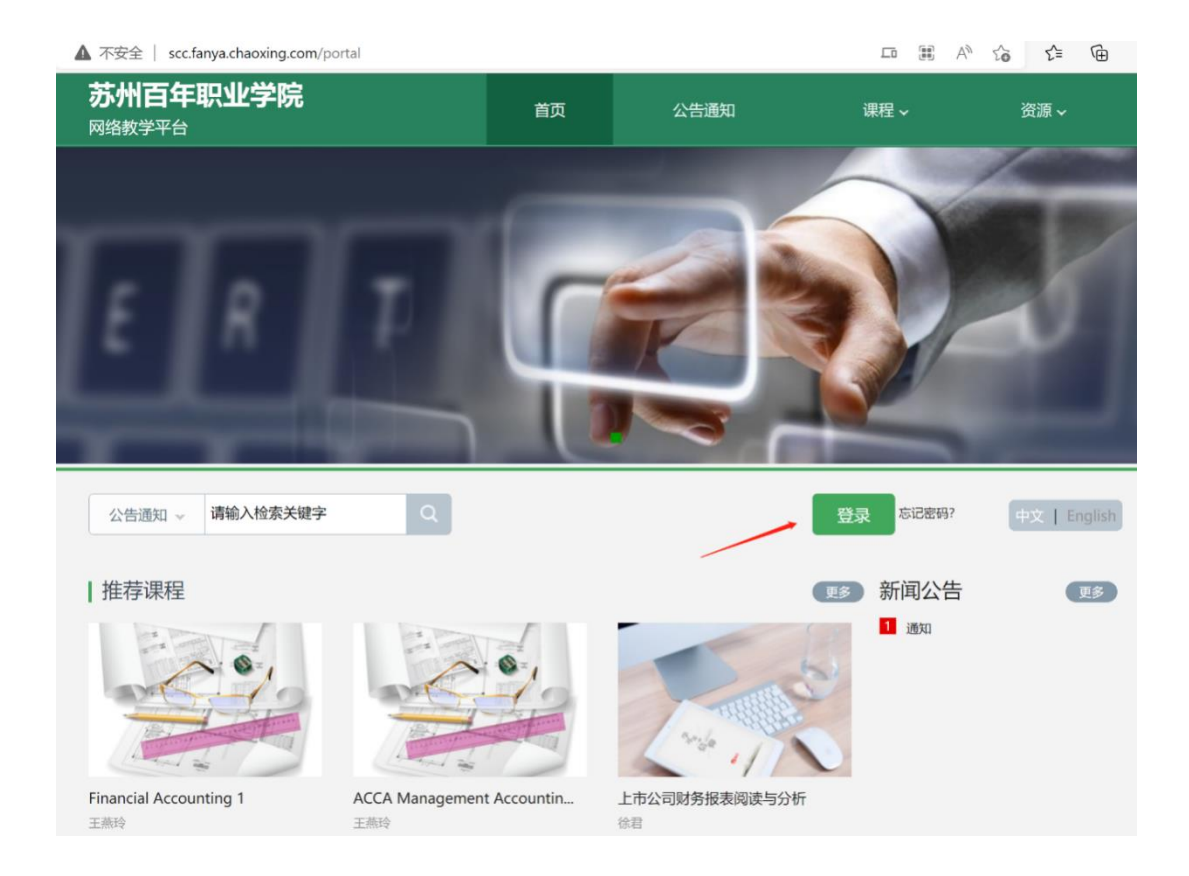

进入登录页面后,可以用手机学习通 APP 直接扫码登录,也可以在相应位置输入账号和密码。

选择"我学的课",点击课程进入学习页面,完成相应学习 任务。

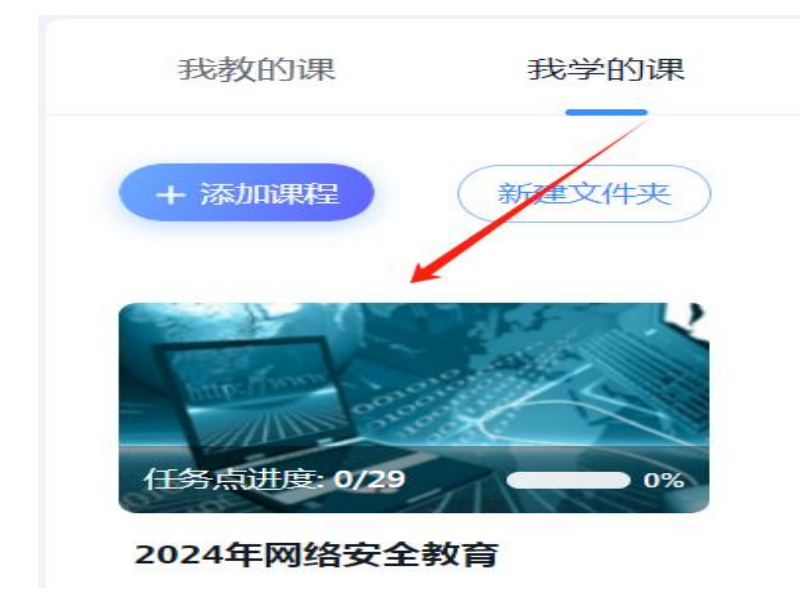

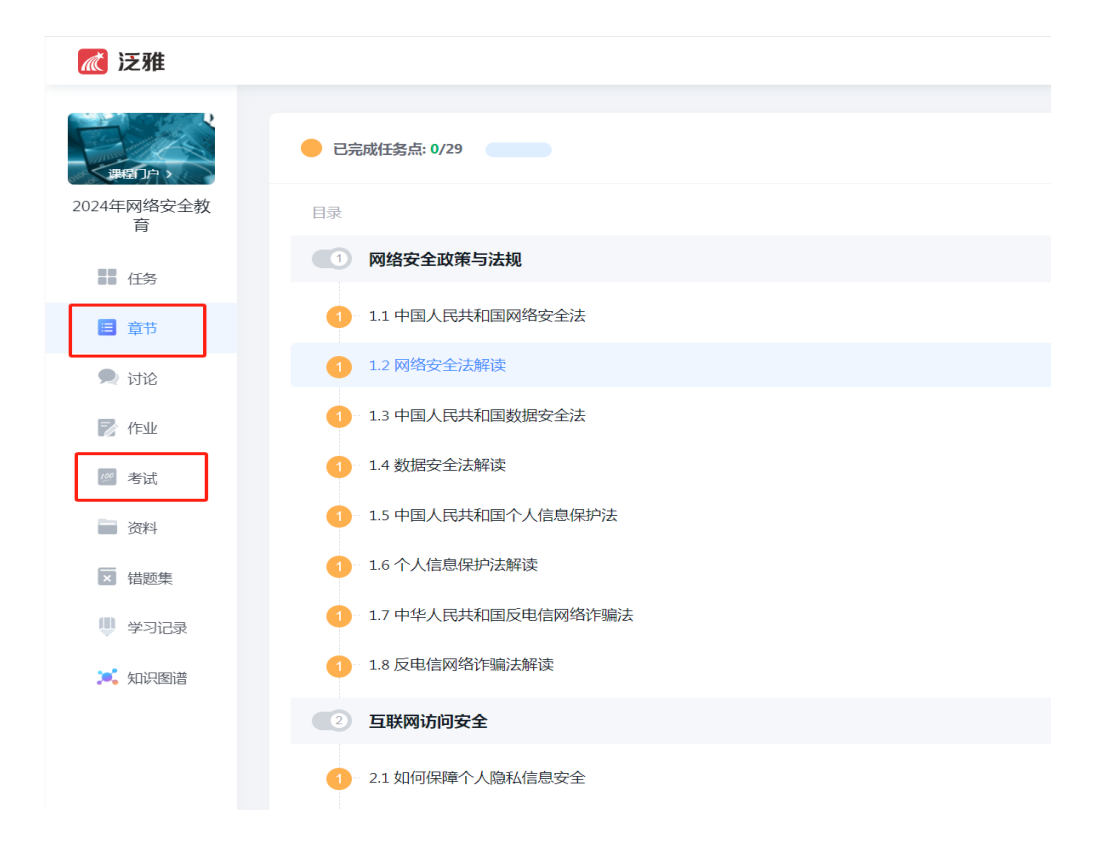